# INTERNATIONAL POINT OF SALE

### Installation instructions for Gprinter GP Series

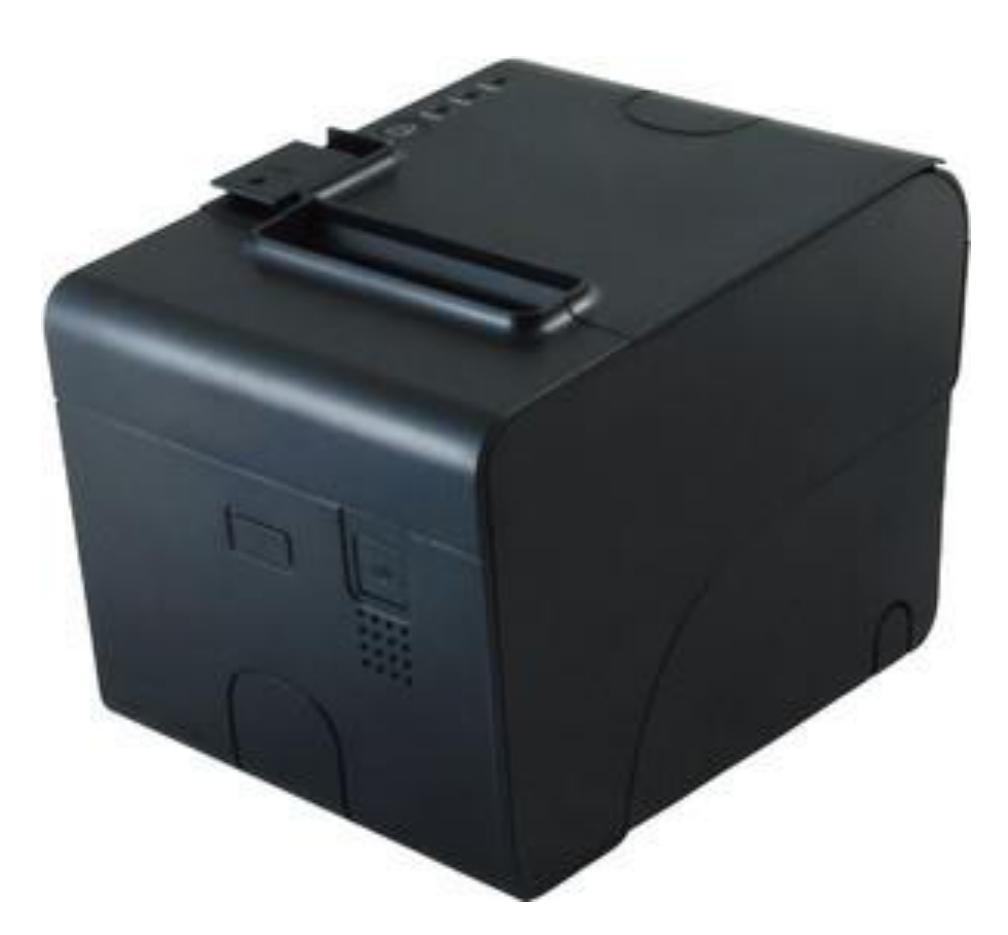

This guide will go over how to install the GPrinter GP-80250IIIN and GP-80250IIN drivers and set them up with CornerStore.

Please make sure you are using a straight through Serial Cable.

#### **Driver** Instructions

Step 1: Download and Run the Executable from http://cornerstorepos.com/downloads/hardware/GPOPOSSetup.zip

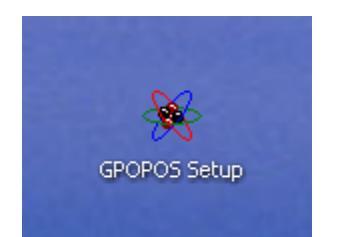

#### Step 2: Press Next >

| 😽 Setup - GP OPOS ADK Version 1.0E |                                                                               |  |  |  |
|------------------------------------|-------------------------------------------------------------------------------|--|--|--|
|                                    | Welcome to the GP OPOS ADK<br>Version 1.0E Setup Wizard                       |  |  |  |
|                                    | This will install GP OPOS ADK Version 1.0E on your computer.                  |  |  |  |
|                                    | It is recommended that you close all other applications before<br>continuing. |  |  |  |
|                                    | Click Next to continue, or Cancel to exit Setup.                              |  |  |  |
|                                    | Next > Cancel                                                                 |  |  |  |

## Step 3: Press Next >

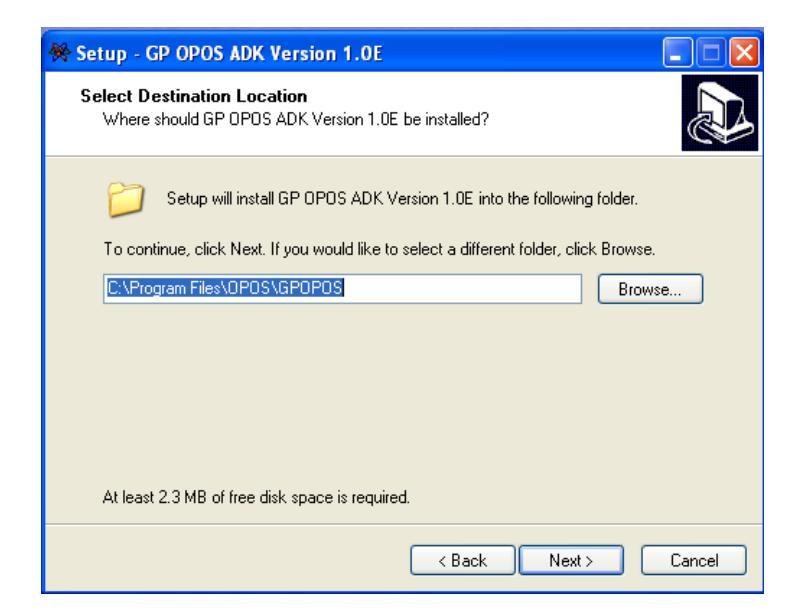

#### Step 4: Press Next >

| 😽 Setup - GP OPOS ADK Version 1.0E                                                     |
|----------------------------------------------------------------------------------------|
| Select Start Menu Folder<br>Where should Setup place the program's shortcuts?          |
| Setup will create the program's shortcuts in the following Start Menu folder.          |
| To continue, click Next. If you would like to select a different folder, click Browse. |
| GP OPOS Browse                                                                         |
|                                                                                        |
|                                                                                        |
|                                                                                        |
|                                                                                        |
|                                                                                        |
|                                                                                        |
| < Back Next > Cancel                                                                   |

## Step 5: Click install.

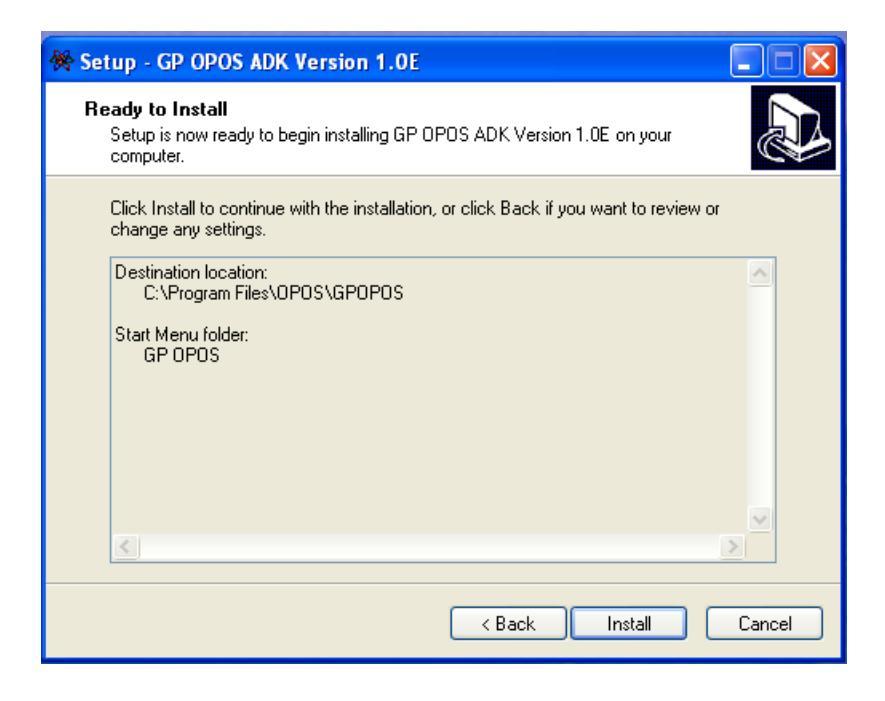

#### Step 6: Press Finish.

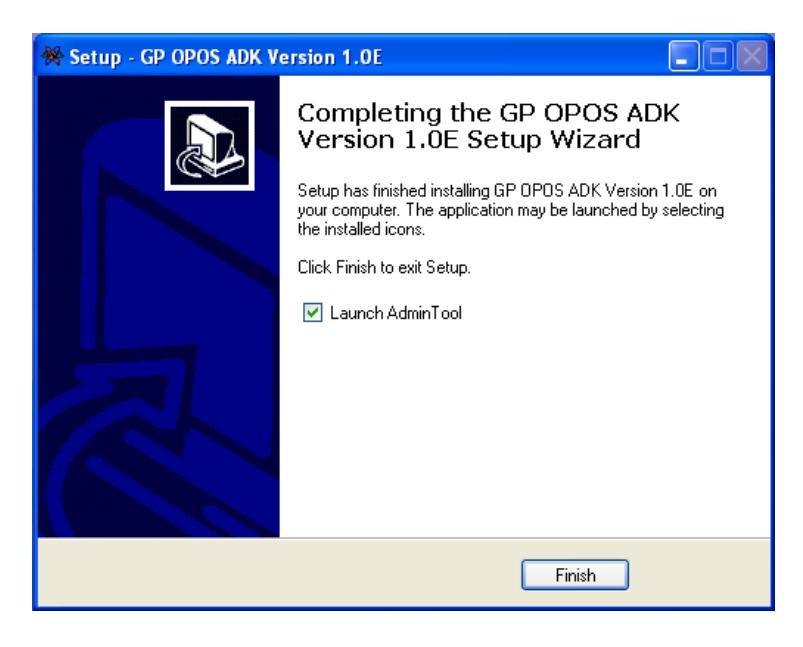

# Step 7: Select PosPrinter and GP-80220II. Then select "Add LDN"

| 🐥 GF | GP OPOS ADK Version 1.0E |             |            |               |             | × |
|------|--------------------------|-------------|------------|---------------|-------------|---|
| Dev  | DeviceCalss DeviceModel  |             |            |               |             |   |
|      | PosPrinter 💌             |             | GP-8022011 | •             |             |   |
| Dev  | vicel ist                |             |            |               |             |   |
| 100  | NOCEISC                  | 1           |            | 1             | Add LDN     |   |
|      | LDN                      | DeviceModel | UsingPort  | DeviceDescrip |             |   |
|      |                          |             |            |               | Configure   |   |
|      |                          |             |            |               |             |   |
|      |                          |             |            |               | Remove      |   |
|      |                          |             |            |               |             |   |
|      |                          |             |            |               | CheckHealth |   |
|      |                          |             |            |               |             | 1 |
|      |                          |             |            |               | Cancel      | 1 |
|      |                          |             |            |               |             |   |
|      |                          |             |            |               |             |   |

**Step 8:** Select the proper **COM Port**. Then put in the proper information into the window.

**Note:** To find this information, turn off the printer, press and hold the feed button, then turn the printer on and not letting go of the feed button till the paper light turns off. Press **OK** when you are done.

| ConfigureDialog |                      |
|-----------------|----------------------|
| LDN<br>Printor  | Serial Port Setting  |
|                 | BaudRate: 19200      |
| GP-8022011      | DataBits: 8          |
| Port            | StopBits: 1          |
| COM1 🗨          | HandShake: DTR/DSR - |
| OK Cancel       | Parity: NONE         |
|                 |                      |

**Step 9:** You should see your printer now.

| Add LDN<br>Configure<br>Remove<br>CheckHealth |
|-----------------------------------------------|
|                                               |
|                                               |

Step 10: Select the name you set up, then press CheckHealth

| Chech Health Dialog 🛛 🔀   |  |  |  |  |
|---------------------------|--|--|--|--|
| Push To Start CheckHealth |  |  |  |  |
| Result:                   |  |  |  |  |
|                           |  |  |  |  |
| Exit CheckHealth          |  |  |  |  |

# Step 11: Press "Push To Start CheckHealth", you should get OPOS\_SUCESS

| Chech Health Dialog 🛛 🔀     |  |  |  |  |
|-----------------------------|--|--|--|--|
| Push To, Start, CheckHealth |  |  |  |  |
|                             |  |  |  |  |
| Result:                     |  |  |  |  |
| OPOS_SUCCESS                |  |  |  |  |
| Exit CheckHealth            |  |  |  |  |

Step 12: For Device Class, select Cash Drawer, and Device model should be Standard. Press Add LDN

| DeviceCalss DeviceModel          |                             |
|----------------------------------|-----------------------------|
| CashDrawer  Standard             |                             |
| DeviceList                       | Add LDN                     |
|                                  | Configure                   |
|                                  | Remove                      |
|                                  | CheckHealth                 |
|                                  | Cancel                      |
|                                  |                             |
| 7 1-866-468-5767 or 201-928-0222 | International Point of Sale |

Step 13: Add a name for the drawer, select the same information as the printer.

| ConfigureDialog |                                        |
|-----------------|----------------------------------------|
| LDN<br>drawer   | Serial Port Setting                    |
| DeviceModel     | BaudRate: 19200 ▼<br>DataBits: 8 ▼     |
| Port            | StopBits: 1                            |
| COM3            | HandShake: DTR/DSR -<br>Parity: NONE - |
|                 | ,                                      |

# Step 14: Press the name you selected in the field, then press CheckHealth

| ADK Version 1.0E                        |  |  |  |  |
|-----------------------------------------|--|--|--|--|
| DeviceCalss DeviceModel                 |  |  |  |  |
| Drawer 🔹 Standard 💌                     |  |  |  |  |
|                                         |  |  |  |  |
| Add LDN                                 |  |  |  |  |
| DeviceModel UsingPort DeviceDescrip     |  |  |  |  |
| r Standard COM3 GP POSPrinter Configure |  |  |  |  |
| Remove                                  |  |  |  |  |
| CheckHealth                             |  |  |  |  |
| Cancel                                  |  |  |  |  |
|                                         |  |  |  |  |

8 1-866-468-5767 or 201-928-0222

**Step 15**: Press **"Push To Start CheckHealth"**, the drawer should open and the **OPOS\_SUCCESS** will appear on screen.

| Check Health Dialog 🛛 🛛 🔀 |  |  |  |  |
|---------------------------|--|--|--|--|
| Push To Start CheckHealth |  |  |  |  |
| Result:                   |  |  |  |  |
| OPOS_SUCCESS              |  |  |  |  |
| Exit CheckHealth          |  |  |  |  |

### Setting up the printer with CornerStore

Go to Setup > Hardware Setup, select the G-Printer and when you want your receipt printer to print.

| SetupHardware                                                |                                                                                                    |  |                                                                                                    |  |           |
|--------------------------------------------------------------|----------------------------------------------------------------------------------------------------|--|----------------------------------------------------------------------------------------------------|--|-----------|
| Hardware Setup                                               |                                                                                                    |  |                                                                                                    |  |           |
| Select Type Installed Printers Do you want to print receipt? |                                                                                                    |  |                                                                                                    |  |           |
| ⊙ Rece<br>○ Labe                                             | Type Installed Printers<br>HP LaserJet 400 MFP M<br>HP LaserJet 400 MFP M<br>GP-80250 Series<br>Generic / Text Only<br>Auto Send To OneNote<br>\\BRN_D96569\BINARY<br>BTP-R880NP<br>CT-S310II_1<br>GP-80220II<br>PP Demo<br>Thermall |  | <ul> <li>Yes</li> <li>No</li> <li>CC Only</li> <li>Prompt</li> </ul> Receipt option <ul> <li>Short Description</li> <li>Full Description</li> </ul> |  |           |
|                                                              |                                                                                                    |  |                                                                                                    |  | Save Exit |

Select the cash drawers tab, and select the Standard cash drawer, Click Save then exit.

| SetupHardware SetupHardware SetupHardwar |
|----------------------------------------------------------------------------------------------------|
| Hardware Setup                                                                                                    |
| Printers Cash Drawers Pole Display Pin Pad Other                                                                                                    |
| Installed Cash Drawers                                                                                                    |
| BTP-R880NPDrawer1<br>CR Demo<br>CT-S310II_1.CD1                                                                                                    |
| Standard                                                                                                    |
|                                                                                                    |
|                                                                                                    |
|                                                                                                    |
| Save Exit                                                                                                    |

Your printer is now ready to use with CornerStore!